Программирование на языке C++ Основы работы с QT

Штанюк А.А.

27 апреля 2015 г.

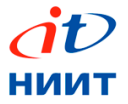

- 2 Начало работы
  - Установка
  - Первая программа
  - Консольное приложение
- З Основы разработки
  - **QT-приложений**

- Сигналы и слоты
- Компоновка GUI
- Стандартные диалоги
- Пользовательские диалоги
- Преобразование виджетов
- Table widget
- Библиографический список

2 Начало работы

Введение

- Установка
- Первая программа
- Консольное приложение
- з Основы разработки
  - **QT-приложений**

- Сигналы и слоты
- Компоновка GUI
- Стандартные диалоги
- Пользовательские диалоги
- Преобразование виджетов
- Table widget
- 4 Библиографический список

| Содержание | Введение | <b>Начало работы</b><br>00000000 | Основы разработки QT-приложений<br>000000000000000000000000000000000000 | Литература |
|------------|----------|----------------------------------|-------------------------------------------------------------------------|------------|
| Введение   | е        |                                  |                                                                         |            |

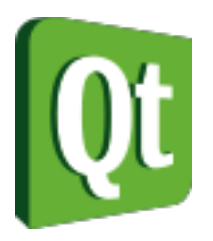

Что такое QT (кьют)?

- Кроссплатформенный фреймворк для разработки приложений на C++
- Набор классов для GUI, XML, Network и др.
- Библиотека для множества программ (KDE, Skype, VLC Player, VirtualBox, Mathematica, Google Earth)

# Поддержка: Unix, Linux, Windows, Mac OS X, Android, iOS, Embedded....

| Содержание | Введение | <b>Начало работы</b><br>00000000 | Основы разработки QT-приложений<br>ОООООООООООООООООООООООООООООООООООО | Литература |
|------------|----------|----------------------------------|-------------------------------------------------------------------------|------------|
| Введени    | 1e       |                                  |                                                                         |            |

Поддержка IDE:

- QTCreator
- Eclipse
- MS Visual Studio

Программы могут компилироваться из командной строки.

Модульная архитектура:

- Qt Core базовая, non-GUI функциональность
- Qt GUI основы разработки приложений с GUI
- Qt Multimedia работа с мультимедиа (аудио, видео, радио, камеры и пр.)
- Qt Network поддержка сети
- Qt QML поддерка языков QML и JavaScript
- Qt SQL поддержка интерфейса с СУБД
- Qt Test моддержка модульного тестирования
- Qt WebKit обеспечение браузерного ядра
- Qt Widgets расширение библиотеки виджетов

Модульная архитектура:

- Qt Bluetooth операции с протоколом Bluetooth
- Qt OpenGL поддержка работы с OpenGL
- Qt Sensor работа с сенсорными устройствами
- Qt XML поддержка работы с XML-документами

Статистика: более 500 классов и 10000 функций.

Последняя версия на начало 2015 года: 5.4

## Web- caйт:http://www.qt.io/

Основные компании, владевшие торговой маркой QT:

- Trolltech
- Nokia
- Digia

Лицензии:

- Коммерческая полный контроль над кодом, доп. поддержка, инструменты.
- 2 Свободная используется GPL.

- 2 Начало работы
  - Установка
  - Первая программа
  - Консольное приложение
- 3 Основы разработки ОТ-придожений
  - QT-приложений

- Сигналы и слоты
- Компоновка GUI
- Стандартные диалоги
- Пользовательские диалоги
- Преобразование виджетов
- Table widget
- 4 Библиографический список

# Установка в Linux

Введение

- Загружается установочный файл с сайта https://www.qt.io/ru/download
- 2 Установочному файлу даются права на выполнение, например chmod +x qt-install.run
- 3 Запускается online-установка, например ./qt-install.run
- Установить SDK (для правильной работы qmake): apt-get install qt-sdk (команда установки в linux ubuntu)

#### Установка в Linux

#### Схема построения приложения:

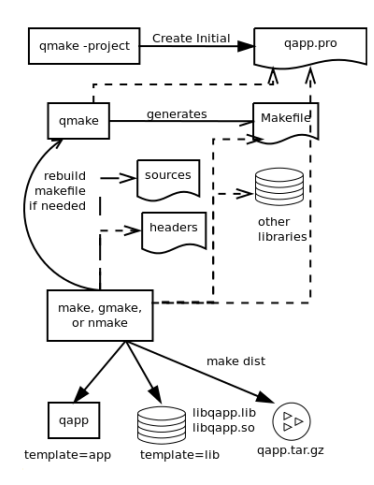

Первая программа

Создаем файл first.cpp в каталоге first:

```
#include <QApplication>
#include <0TextEdit>
int main(int argv, char **args)
{
    QApplication app(argv, args);
    QTextEdit textEdit;
    textEdit.show();
    return app.exec();
}
```

Для создания проекта запускаем в каталоге first

qmake -project

Образуется файл first.pro:

```
TEMPLATE = app
TARGET = first
INCLUDEPATH += .
SOURCES += first.cpp
```

Добавляем строку (после INCLUDEPATH):

```
QT += widgets
```

| Содержание | Введение | Начало работы<br>○○○○●○○○ | Основы разработки QT-приложений<br>000000000000000000000000000000000000 | Литература |
|------------|----------|---------------------------|-------------------------------------------------------------------------|------------|
| Первая п   | рограмм  | ia                        |                                                                         |            |

Создаем Makefile:

qmake

Компилируем:

make

Запускаем:

./first

| Содержание | Введение | Начало работы<br>○○○○○●○○ | Основы разработки QT-приложений<br>ОООООООООООООООООООООООООООООООООООО | Литература |
|------------|----------|---------------------------|-------------------------------------------------------------------------|------------|
| Первая     | програми | ма                        |                                                                         |            |

## Результат (в linux ubuntu):

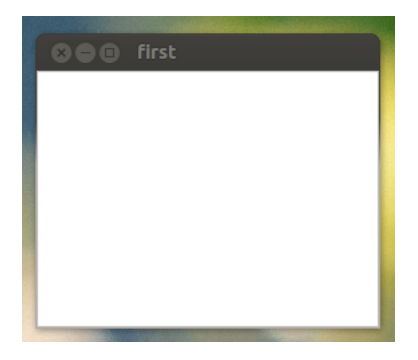

## Консольное приложение

В QT можно создавать консольные приложения:

```
#include <QCoreApplication>
#include <iostream>
using namespace std;
int main(int argc, char *argv[])
{
    QCoreApplication a(argc, argv);
    cout<<" hello world"<<endl;
    return a.exec();
}</pre>
```

Каркас приложения **QCoreApplication** не предполагает графического окна, поэтому редактировать проектный файл не нужно

Содержание

Введение

Начало работы ○○○○○○● Основы разработки QT-приложений

Литература

#### Консольное приложение

Альтернатива:

```
#include <QDebug>
int main(int argc, char *argv[])
{
    qDebug() <<"Hello World"<< endl;
    return 0;
}</pre>
```

2 Начало работы

Введение

- Установка
- Первая программа
- Консольное приложение

# 3 Основы разработки

**QT-приложений** 

- Сигналы и слоты
- Компоновка GUI
- Стандартные диалоги
- Пользовательские диалоги
- Преобразование виджетов
- Table widget
- 4 Библиографический список

#### Сигналы и слоты

Сигналы и слоты используются для связи между объектами.

#### Сигналы

Сигналы - методы, осуществляющие пересылку сообщений от одного объекта к другому

#### Слоты

Слоты - методы, принимающие сигналы

Слот вызывается когда вырабатывается сигнал, с которым он связан

| Содержание | Введение | <b>Начало работы</b><br>00000000 | Основы разработки QT-приложений<br>О●ООООООООООООООООООООООООООООООООООО | Литература |
|------------|----------|----------------------------------|--------------------------------------------------------------------------|------------|
| Сигналы    | и слоты  |                                  |                                                                          |            |

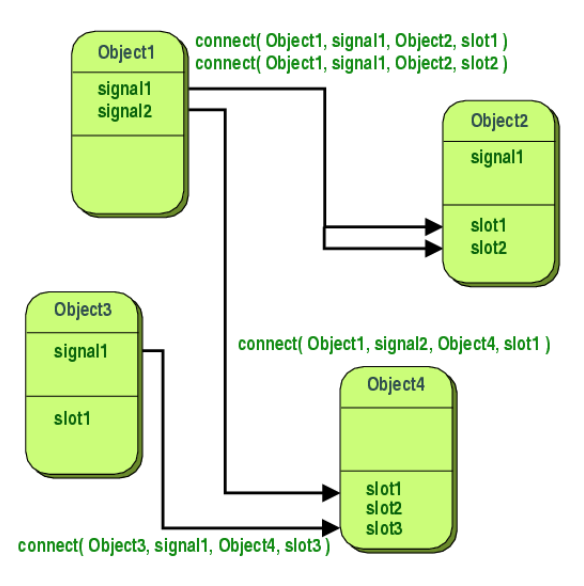

#### Приложение Notepad

Введение

Рассмотрим приложение Notepad

Вначале разработаем заголовочный файл окна:

```
#include <QWidget>
#include <QTextEdit>
#include <QPushButton>
class Notepad : public QWidget
{
     Q OBJECT
     public:
         Notepad(QWidget *parent = 0);
     private slots:
         void quit();
     private:
         QTextEdit *textEdit;
         QPushButton *quitButton;
```

};

| Содержание | Введение | <b>Начало работы</b><br>00000000 | Основы разработки QT-приложений<br>ООО●ООООООООООООООООООООООООООООООООО | Литература |
|------------|----------|----------------------------------|--------------------------------------------------------------------------|------------|
| Приложе    | ние Note | epad                             |                                                                          |            |

Файл notepad.cpp с реализацией методов:

```
#include "notepad.h"
#include <QVBoxLayout>
#include <0Application>
Notepad::Notepad(QWidget *parent) {
    textEdit = new QTextEdit;
    quitButton = new QPushButton(tr("Quit"));
    connect(quitButton, SIGNAL(clicked()), this, SLOT(quit()));
    QVBoxLayout *layout = new QVBoxLayout;
    layout->addWidget(textEdit);
    layout->addWidget(guitButton);
    setLayout(layout);
    setWindowTitle(tr("Notepad"));
}
void Notepad::guit() {
   QApplication::exit();
}
```

## Приложение Notepad

Введение

Файл main.cpp:

```
#include "notepad.h"
#include <QApplication>
int main(int argc, char*argv[])
{
    QApplication a(argc,argv);
    Notepad note;
    note.show();
    return a.exec();
}
```

## Приложение Notepad

Файл проекта notepad.pro создаем вручную:

```
HEADERS = notepad.h
SOURCES = notepad.cpp \
    main.cpp
QT += widgets
```

Компилируем проект:

qmake make

## Приложение Notepad

Введение

#### Результат:

| 🗙 🖶 🗉 Notepad |  |
|---------------|--|
| Привет!       |  |
|               |  |
|               |  |
|               |  |
| Quit          |  |

## МОС - метаобъектный компилятор

Мета-объектный компилятор, moc, - программа, которая обрабатывает расширения C++ от Qt.

Инструмент тос читает заголовочный файл C++. Если он находит одно или более объявлений классов, которые содержат макрос Q\_OBJECT, то он порождает файл исходного кода C++, содержащий мета-объектный код для этих классов.

Мета-объектный код требуется механизму сигналов и слотов, информации о типе времени выполнения и системы динамических свойств.

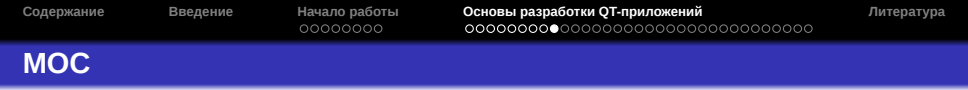

С учетом использования **МОС**, схема построения приложения немного меняется:

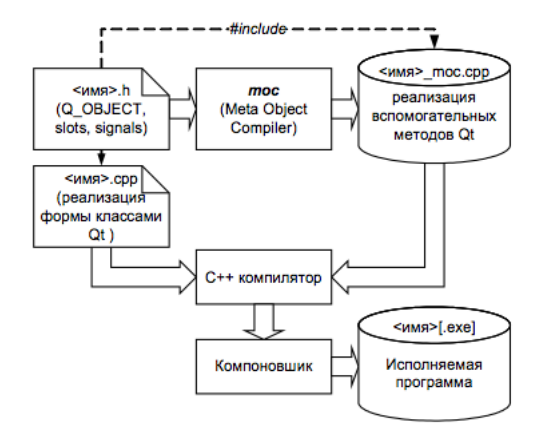

# Компоновка GUI

Введение

Для компоновки виджетов используются специальные классы компоновки

- QHBoxLayout горизонтальное расположение.
- QVBoxLayout вертикальное расположение.
- QGridLayout двумерное расположение.
- QFormLayout расположение в два столбца (как на бланках).

Пример кода с компоновкой:

```
QWidget *window = new QWidget;
QPushButton *button1 = new QPushButton("One");
QPushButton *button2 = new QPushButton("Two");
QPushButton *button3 = new QPushButton("Three");
```

```
QHBoxLayout *layout = new QHBoxLayout;
layout->addWidget(button1);
layout->addWidget(button2);
layout->addWidget(button3);
```

```
window->setLayout(layout);
window->show();
```

| Содержание | Введение | Начало работы | Основы разработки QT-приложений | Литература |
|------------|----------|---------------|---------------------------------|------------|
| Компонов   | ka GUI   |               |                                 |            |

Пример использования QGridLayout:

```
QWidget *window = new QWidget;
QPushButton *button1 = new QPushButton("One");
QPushButton *button2 = new QPushButton("Two");
QPushButton *button3 = new QPushButton("Three");
QPushButton *button4 = new QPushButton("Four");
QPushButton *button5 = new QPushButton("Five");
```

```
QGridLayout *layout = new QGridLayout;
layout->addWidget(button1, 0, 0);
layout->addWidget(button2, 0, 1);
layout->addWidget(button3, 1, 0, 1, 2);
layout->addWidget(button4, 2, 0);
layout->addWidget(button5, 2, 1);
```

```
window->setLayout(layout);
window->show();
```

| Содержание | Введение | <b>Начало работы</b><br>00000000 | Основы разработки QТ-приложений<br>○○○○○○○○○○○●●○○○○○○○○○○○○○○○○○○○○○ | Литература |
|------------|----------|----------------------------------|-----------------------------------------------------------------------|------------|
| Компонс    | овка GUI |                                  |                                                                       |            |

#### Результат:

| One  | Two  |
|------|------|
| Th   | ree  |
| Four | Five |

| Содержание | Введение | <b>Начало работы</b><br>00000000 | Основы разработки QT-приложений<br>○○○○○○○○○○○○●○○○○○○○○○○○○○○○○○○○ | Литература |
|------------|----------|----------------------------------|---------------------------------------------------------------------|------------|
| Компоно    | вка GUI  |                                  |                                                                     |            |

Пример использования QFormLayout:

```
QWidget *window = new QWidget;
QPushButton *button1 = new QPushButton("One");
QLineEdit *lineEdit1 = new QLineEdit();
QPushButton *button2 = new QPushButton("Two");
QLineEdit *lineEdit2 = new QLineEdit();
QPushButton *button3 = new QPushButton("Three");
QLineEdit *lineEdit3 = new QLineEdit();
```

```
QFormLayout *layout = new QFormLayout;
layout->addRow(button1, lineEdit1);
layout->addRow(button2, lineEdit2);
layout->addRow(button3, lineEdit3);
```

```
window->setLayout(layout);
window->show();
```

| Содержание | Введение | <b>Начало работы</b><br>00000000 | Основы разработки QT-приложений<br>○○○○○○○○○○○○●○○○○○○○○○○○○○○○○○○○ | Литература |
|------------|----------|----------------------------------|---------------------------------------------------------------------|------------|
| Компонс    | овка GUI |                                  |                                                                     |            |

#### Результат:

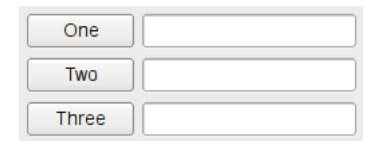

## Стандартные диалоги

Стандартные диалоги используются для выбора параметров: указания имен файлов и т.п., а также для вывода на экран информационных сообщений.

Диалог открытия файла (на чтение и запись):

```
QString fname_open = QFileDialog::getOpenFileName(this,
"Список станций", "~/Data", "TXT Files (*.txt)");
QString fname_save = QFileDialog::getSaveFileName(this,
"Список станций", "~/Data", "TXT Files (*.txt)");
```

Диалог для открытия файлов возвращает имя существующего файла.

## Стандартные диалоги

Введение

Среди вариантов диалогов для файлов:

- getExistingDirectory
- getExistingDirectoryUrl
- getOpenFileNames
- getOpenFileUrl
- getOpenFileUrls
- getSaveFileUrl

Основное отличие функции с суффиксом Url - возможность работы с сетевыми ресурсами.

Основы разработки QT-приложений

#### Стандартные диалоги

Класс диалога для вывода информационных сообщений QMessageBox

```
QMessageBox msgBox;
msgBox.setText("The document has been modified.");
msgBox.exec();
```

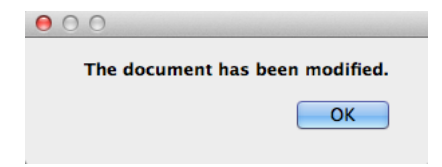

| Содержание | Введение | <b>Начало работы</b><br>00000000 | Основы разработки QT-приложений<br>○○○○○○○○○○○○○○○○○○○○○○○○○○○○○○○○○○○○ | Литература |
|------------|----------|----------------------------------|-------------------------------------------------------------------------|------------|
| Стандарт   | ные диа  | алоги                            |                                                                         |            |

Более сложные случаи требуют настройки кнопок и анализ результата

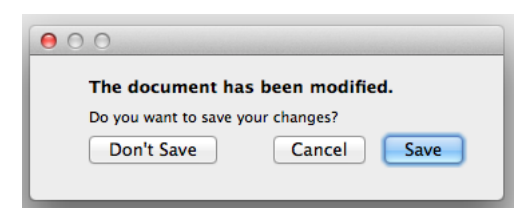

## Стандартные диалоги

Введение

Статические члены класса <u>QMessageBox</u> используются для вывода сообщений без создания экземпляра

- critical
- information
- question
- warning

Напимер:

QMessageBox::information(this, "Заголовок", "Текст сообщения");

#### Добавление формы Qt Designer

После добавления в проект новой формы, для ее активизации нужно сделать:

Добавить заголовочный файл новой формы, например:

```
#include "ui_dialog.h"
```

Создать экземпляр класса **QDialog** и связать с описанием формы, а потом активизировать:

```
Ui::Dialog dialog;
QDialog *qdialog=new QDialog();
dialog.setupUi(qdialog);
qdialog->exec();
```

#### Пользовательские диалоги

Введение

Пользовательские диалоги представляют из себя формы, создаваемые и вызываемые в программе помимо главного окна.

В QCreator существуют 2 режима добавления новой формы:

- 1 Класс формы Qt Designer
- 2 Форма Qt Designer

Основная разница в том, что в первом случае в программу добавляется полноценный класс для ручного редактирования.

Содержание

Начало работы

Основы разработки QT-приложений

Литература

#### Пользовательские диалоги

Введение

Если после заполнения виджетов, к ним нужно получить доступ из главного окна:

Ui::Dialog dialog; ... QString data=dialog.lineEdit->text(); Второй способ: через добавление класса

```
// dialog.h
#include <QDialog>
namespace Ui {
class Dialog;
}
class Dialog : public QDialog
{
    0 OBJECT
public:
    explicit Dialog(QWidget *parent = 0);
    ~Dialog();
private:
    Ui::Dialog *ui;
};
```

Основы разработки QT-приложений

Литература

#### Пользовательские диалоги

Введение

```
// dialog.cpp
#include "dialog.h"
#include "ui dialog.h"
Dialog::Dialog(QWidget *parent) :
    QDialog(parent),
    ui(new Ui::Dialog)
    ui->setupUi(this);
Dialog::~Dialog()
    delete ui;
}
```

Содержание

Начало работы

Основы разработки QT-приложений

Литература

#### Пользовательские диалоги

Введение

Для активизации такой формы в главном окне:

```
Dialog *dialog=new Dialog();
dialog->exec()
```

Основы разработки QT-приложений

## Преобразование виджетов

Введение

Рассмотрим преобразование виджетов на примере создания формы с графиком функции.

Будем использовать виджет с сайта www.qcustomplot.com

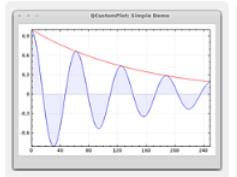

A simple decaying sine function with fill and its exponential envelope in red

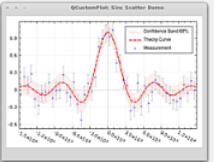

sinc function with data points, corresponding error bars and a 2-sigma confidence band

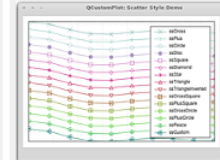

A demonstration of several scatter point styles

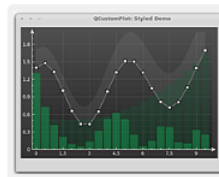

Demonstrating QCustomPlot's versatility in styling the plot

Основы разработки QT-приложений

## Преобразование виджетов

Введение

В проект добавляем qcustomplot.h и qcustomplot.cpp.

В файле проекта добавляем (для QT 5)

QT += printsupport

На форму помещаем Widget, а потом преобразуем его к типу QCustomPlot.

## Преобразование виджетов

Введение

В конструктор формы с графиком добавляем:

```
QVector<double> x(500),y(500);
for(int i=0;i<500;i++) {
    x[i]=i+2;
    y[i]=log10(x[i])/log10(2);
}
ui->widget->addGraph();
ui->widget->graph(0)->setData(x,y);
ui->widget->xAxis->setRange(2,360);
ui->widget->xAxis->setRange(1,10);
ui->widget->replot();
```

Содержание

Начало работы

Основы разработки QT-приложений

#### Преобразование виджетов

Введение

#### Результат:

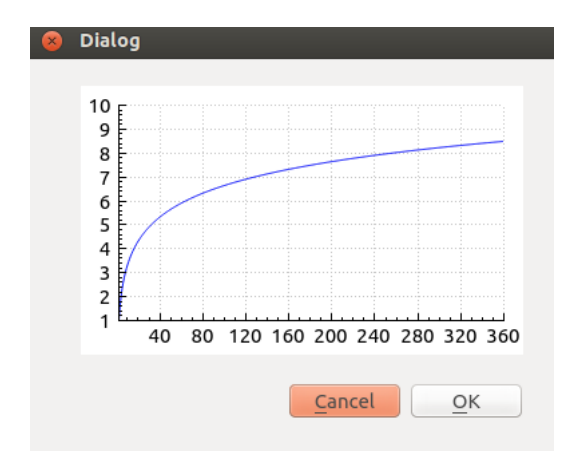

Основы разработки QT-приложений

# Табличный виджет

#### QTableWidget \*table=new QTableWidget(N,M,this);

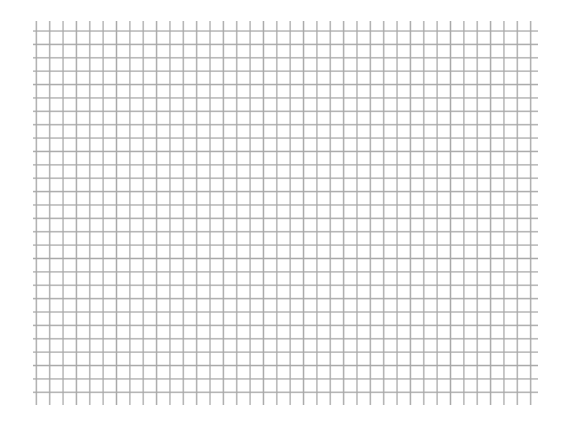

Настраиваем виджет (размер 80x100, без заголовков строк и столбцов). Создаем содержимое ячеек (**QTableWidgetItem**) и устанавливаем случайный цвет фона

```
for(int n=0;n<100;n++)
{
    int x=rand()%100;
    int y=rand()%80;
    QTableWidgetItem *item=new QTableWidgetItem();
    item->setBackgroundColor(QColor(rand()%256,rand()%256,rand()%256));
    ui->tableWidget->setItem(y,x,item);
}
```

Основы разработки QT-приложений

# Табличный виджет

Введение

Результат:

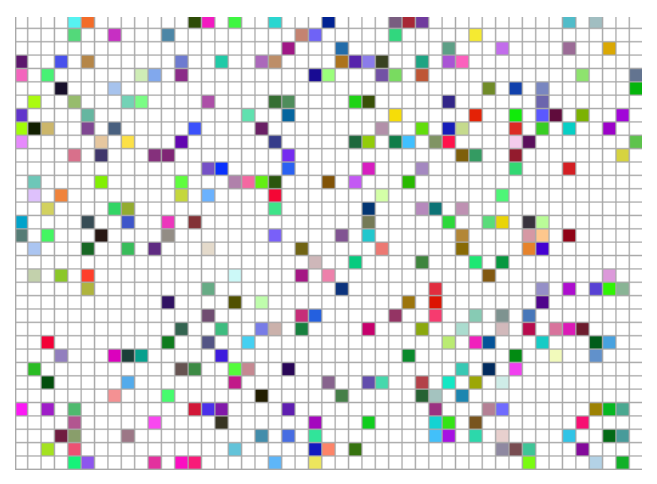

Начало работы

Введение

- Установка
- Первая программа
- Консольное приложение
- з Основы разработки
  - **QT-приложений**

- Сигналы и слоты
- Компоновка GUI
- Стандартные диалоги
- Пользовательские диалоги
- Преобразование виджетов
- Table widget

## 4 Библиографический список

# Библиографический список I

Введение

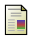

# Википедия

https://ru.wikipedia.org/wiki/Qt

| =     |  |
|-------|--|
| _     |  |
|       |  |
|       |  |
| 100 C |  |
|       |  |
|       |  |

Бланшет, Саммерфилд

*Qt4 Программирование GUI на C++ 2ed* 2008

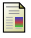

## Шлее Макс

*Qt 4.8. Профессиональное программирование на C++* 2012

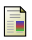

## Марк Саммерфилд

*Qt Профессиональное программирование (High tech)* 2011

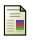

# Андрей Боровский

*Qt 4.7+. Практическое программирование на C++* 2012

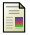

#### Alan Ezust, Paul Ezust

Introduction to Design Patterns in C++ with Qt 2011

Содержание

Начало работы

Основы разработки QT-приложений

Литература

## Библиографический список II

Введение

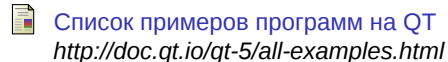